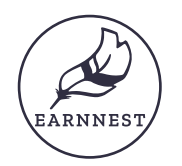

# How to complete your payment

# Digital payments are easy with our new payment portal, powered by Earnnest.

The payment link you receive from us will take you to our payment portal. Enter your email address and click **Continue**. You'll receive an email to the address you provided. Enter the code from your email into the payment portal. Follow the steps below to continue.

| Create Fi                                                                                    | arnnest account  |                                            | Payment details<br>Fill out the amount and details below. | Confirm Identity<br>In order to protect you and your payment, we need to confi<br>your identity. |
|----------------------------------------------------------------------------------------------|------------------|--------------------------------------------|-----------------------------------------------------------|--------------------------------------------------------------------------------------------------|
| Let's get you setup with an Earnnest account. First, tell us a little bit<br>about yourself. |                  | EARNNEST                                   | Amount                                                    | Identity data                                                                                    |
| Fest Name                                                                                    | Last Name        |                                            | Amount                                                    | Legal first name Legal last name                                                                 |
| Peter                                                                                        | Payer            |                                            | •                                                         | Peter Payer                                                                                      |
| Plans Number                                                                                 | tmail            | Secure your account                        |                                                           | 8                                                                                                |
| (555) 123-1234                                                                               | ppayer@email.com | Confirm your phone number below. A text    | Details                                                   | 1234 Date of birth                                                                               |
|                                                                                              | N                | message will be sent to that number with a |                                                           |                                                                                                  |
|                                                                                              |                  | code to enter on the next screen.          | Property Address                                          | Current residence                                                                                |
| Create account                                                                               |                  | Enter your phone number                    |                                                           |                                                                                                  |
|                                                                                              |                  | United States, US, +1 🗸                    | Loan Officer                                              | Street address                                                                                   |
|                                                                                              |                  | Enter your phone number                    |                                                           |                                                                                                  |
|                                                                                              |                  |                                            |                                                           | Address 2 City                                                                                   |
|                                                                                              |                  |                                            | 6 - 1 - N                                                 |                                                                                                  |
|                                                                                              |                  | Continue                                   | Save decans                                               |                                                                                                  |

#### Create your account

Add your information to create your Earnnest account.

Click Create account.

#### Secure your account

Add your mobile phone number. We will text a one-time-use code to the number you provide.

When you receive the code, type it in and click **Continue**.

When you're ready to start your payment, click **Start**.

#### Add payment details

Fill in the details of your transaction using the form provided.

Click Save details.

## Confirm your identity

In order to protect you and your payment, we need to confirm your identity.

Complete the form with your information and click **Continue**.

# **£** Add a bank account

Instant verification via Plaid Plaid is an industry-leading service that instantly verifies your bank account without sharing sensitive information with Earnnest.

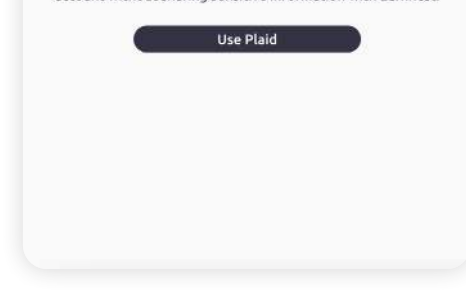

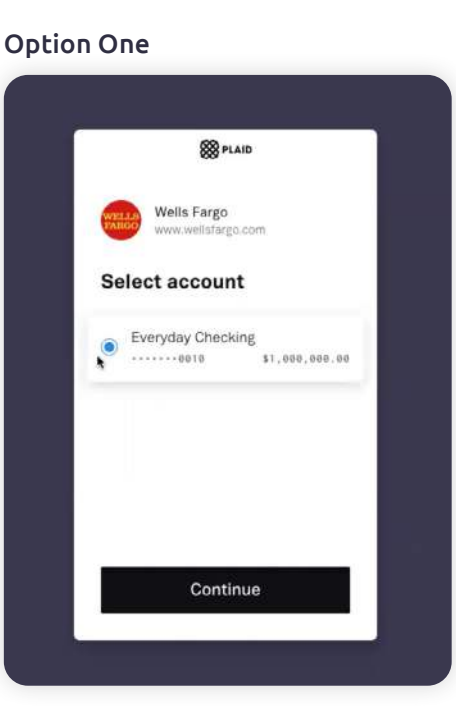

#### Option Two

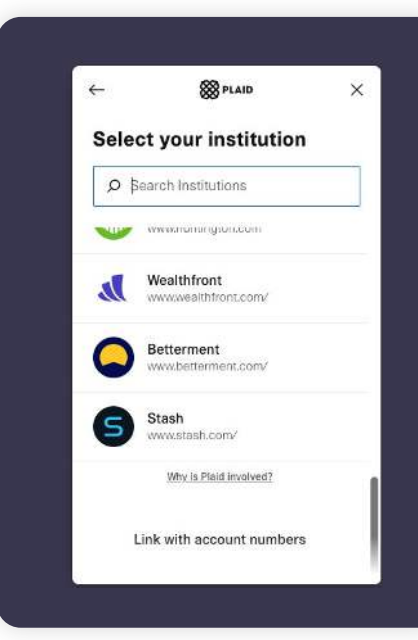

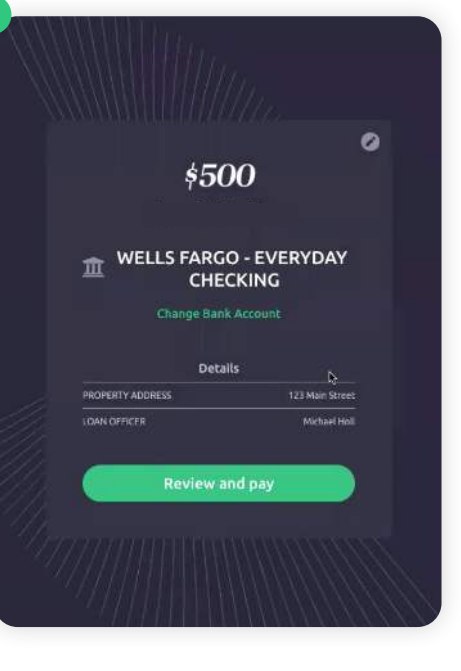

#### Add your bank account

If you have online banking, use instant verification to connect to your bank account.

#### Instantly verify

We use Plaid for instant verification. Plaid is the industry standard for secure, instant account verification.

Log into your bank and select the account you want to use.

#### Manually verify

If you don't use online banking, you can enter your account information manually by clicking Link with account numbers.

#### **Review your payment**

You're almost done! Review the payment details. If you need to edit any information, use the edit button.

When you're ready, click **View and pay**.

You will have an opportunity to review everything, then click **Pay**.

That's it! Your payment is now complete.

We'll keep you updated via email as your payment processes.

## Troubleshooting & Support

You can reach us at <u>support@earnnest.com</u> or call us Mon-Fri 8 a.m.- 8 p.m. EST toll-free <u>1-888-870-2336</u>.

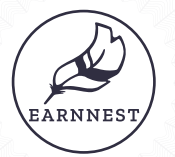

# How to complete your payment

# Digital payments are easy with our new payment portal, powered by Earnnest.

The payment link you received from us will take you to our payment portal. Enter your email address and click **Send magic link**. You'll receive an email to the address you proved. In the email click **Log in to Earnnest**. Follow the steps below to continue.

|                                                                                                    |                  |                                                                                                    | Ê                                                         | 凶                                                                                                 |
|----------------------------------------------------------------------------------------------------|------------------|----------------------------------------------------------------------------------------------------|-----------------------------------------------------------|---------------------------------------------------------------------------------------------------|
|                                                                                                    |                  |                                                                                                    | Payment details<br>Fill out the amount and details below. | Confirm Identity<br>In order to protect you and your payment, we need to confir<br>your identity. |
| Create Earnnest account<br>Let's get you setup with an Earnnest account. First, tell us a little bit<br>about yourself. |                  | Payments made easy and secure<br>To get started we need to complete these steps:                                                     | Amount                                                    | Identity data                                                                                     |
| irst Hame                                                                                                    | Last Name        | Payment details                                                                                                    | Amount                                                    | Legal first name Legal fast name                                                                  |
| eter                                                                                                    | Payer            | We'll ask you a few questions about your payment                                                                                     |                                                           | Peter Payer                                                                                       |
| tione Nomber                                                                                                    | Email            | and set it up for you.                                                                                                    |                                                           | 3574 (Jast 4)                                                                                     |
| 555) 123-1234                                                                                                    | ppayer@email.com | Confirm your identity                                                                                                    | Details                                                   | 1234 Date of birth                                                                                |
| CreatingAccount                                                                                                    |                  | Our process is fast, secure and complies with federal<br>laws for real estate payments. We never store your<br>personal information. | Property Address                                          | Current residence                                                                                 |
| By (Ricking: "Create account," you agree to Eartherin: Yerne and Conditions and Privacy Policy.                         |                  | Select bank account to pay from                                                                                                    | Loan Officer                                              | Street address                                                                                    |
|                                                                                                    |                  | We offer instant account verification for most banks.<br>We never see or store sensitive banking information.                        |                                                           | Address 2 Tilu                                                                                    |
|                                                                                                    |                  |                                                                                                    |                                                           |                                                                                                   |

#### Create your account

Add your information to create your Earnnest account and click **Create account**.

#### Start your payment

When you're ready to start your payment, click **Start**.

#### Add payment details

Fill in the details of your transaction using the form provided.

Click Save details.

### Confirm your identity

In order to protect you and your payment, we need to confirm your identity.

Complete the form with your information and click **Continue**.